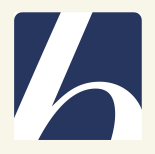

## Webuntís

# Einrichtung der "Untis Mobile"-App

#### WebUntis Login

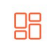

F

Heute 29.10.2022

Städt. Burggymnasium Essen

Schule wechseln

Laden Sie die App "Untis Mobile" auf Ihr mobiles Endgerät.

### 6 Benutzername Passwort Passwort vergessen? Noch keinen Zugang? Registrieren Google Play App Store

Impressum Jobs @ Untis

Anmelden

Q Schule suchen

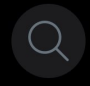

#### Suchen Sie Ihre Schule

Schulname oder Adresse eingeben

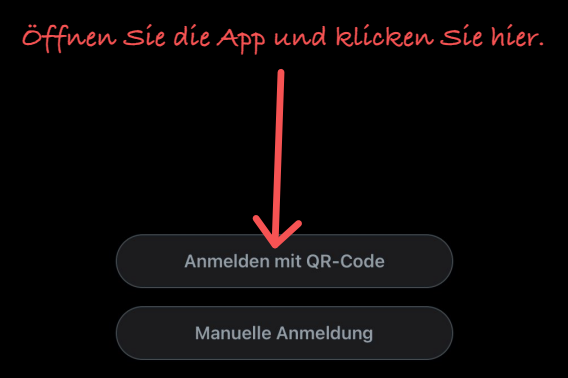

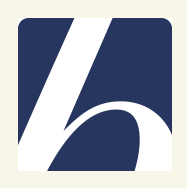

#### Melden Síe sích nun bei Webuntís ím Internetbrowser auf einem zweiten Gerät an.

| 21:45 Samstag 29. Okt. |                                        |                                                                                                    |   | 🗢 14 % 📒 |   |  |
|------------------------|----------------------------------------|----------------------------------------------------------------------------------------------------|---|----------|---|--|
|                        | < > AA                                 | ajax.webuntis.com 🔒                                                                                                | Ċ | <br>ᠿ    | + |  |
|                        | WebUntis<br>Städt. Burggymnasium Essen | Beta: Neue Heute-Seite anzeigen  Heute 29.10.2022                                                                  |   |          |   |  |
|                        | Heute                                  | Letzte Anmeldung: Montag, 17.10.2022 15:25:49<br>Letzte Planaktualisierung aus Untis: Freitag, 28.10.2022 16:55:39 |   |          |   |  |
| Egi                    | Übersicht                              | Nachrichten 🔝 🥖                                                                                                    |   |          |   |  |
|                        | Mitteilungen                           | Keine Tagesnachrichten                                                                                             |   |          |   |  |
|                        | Mein Stundenplan                       |                                                                                                    |   |          |   |  |
| 묨                      | Abwesenheiten                          |                                                                                                    |   |          |   |  |
|                        | Klassenbucheinträge                    |                                                                                                    |   |          |   |  |
| Сф.                    | Befreiungen                            |                                                                                                    |   |          |   |  |
| ,                      |                                        | Klícken Síe Ihr Profil an.                                                                                         |   |          |   |  |
| К                      | Frziehungsberechtigte*r                |                                                                                                    |   |          |   |  |

Erziehungsberechtigte\*r

 $\bigcirc$ 

| 21:46 Samstag 29. Okt. |                                        |                                                                                                    |                                                   |                                                    |                                                |                                    |                  | 14 % 🚺 |
|------------------------|----------------------------------------|----------------------------------------------------------------------------------------------------|---------------------------------------------------|----------------------------------------------------|------------------------------------------------|------------------------------------|------------------|--------|
|                        | < > AA                                 | ajax.webuntis.com 🔒                                                                                                    |                                                   | S                                                  | ( <b>1</b> )                                   | Û                                  | +                |        |
|                        | WebUntis<br>Städt. Burggymnasium Essen | Allgemein Kontaktdaten Freiga                                                                                                | aben                                              |                                                    |                                                |                                    |                  | ?      |
|                        | Heute                                  | Name<br>Müller                                                                                                    | KUCREP                                            | i sie ni                                           | er.                                            |                                    |                  |        |
| Ed                     | Übersicht                              | E-Mail Adresse                                                                                                    | Sprache                                           |                                                    |                                                |                                    |                  |        |
|                        | Mitteilungen                           | mueller@email.de                                                                                                    | ✓ Deutsch                                         |                                                    |                                                |                                    | •                | •      |
| ‡<br>\$                | Mein Stundenplan                       | Benutzergruppe<br>Erziehungsberechtigte                                                                                      | Abteilung<br>Keine Abteil                         | ung                                                |                                                |                                    |                  |        |
| 吕                      | Abwesenheiten                          | Offene Buchungen                                                                                                    | Max. offene Bu                                    | ıchungen                                           |                                                |                                    |                  |        |
|                        | Klassenbucheinträge                    | 1                                                                                                    | 0                                                 |                                                    |                                                |                                    |                  |        |
| С <del>С</del> -С-     | Befreiungen                            | <ul> <li>Benachrichtigungen über neue Mitteilun</li> <li>Benachrichtigungen des Aufgaben- und</li> <li>Startseite</li> </ul> | gen per E-Mail erhalten<br>Ticketsystems erhalten |                                                    |                                                |                                    |                  |        |
|                        |                                        | <ul> <li>Mein Unterricht</li> <li>Unterricht Klassen</li> </ul>                                                              | Verganger<br>Unterrichts<br>wenn alle             | ne Unterrichtss<br>sstunden des r<br>Stunden des a | stunden a<br>nächsten<br>ktuellen <sup>-</sup> | nzeigen<br>Tages anz<br>Tages verc | eigen,<br>Jangen |        |
|                        |                                        |                                                                                                    |                                                   |                                                    |                                                |                                    |                  |        |
| К                      | mueller@email.de                       | Speichern Passwort ändern                                                                                                    |                                                   |                                                    |                                                |                                    |                  |        |

Erziehungsberechtigte\*r

21:46 Samstag 29. Okt. 🗢 14 % 🜔 < AА ajax.webuntis.com Ç  $(\downarrow)$ ſĴ ? <u>`''</u> Allgemein Kontaktdaten **WebUntis** 111 Städt. Burggymnasium Essen Zugriff über Untis Mobile Heute Klicken Sie hier. 🏽 Anzeigen Übersicht Egi Zwei-Faktor-Authentifizierung  $\bowtie$ Mitteilungen & Aktivieren ÷ Mein Stundenplan 묩 Abwesenheiten Klassenbucheinträge -Æ P Befreiungen mueller@email.de К Erziehungsberechtigte\*r  $\Box$ Abmelden

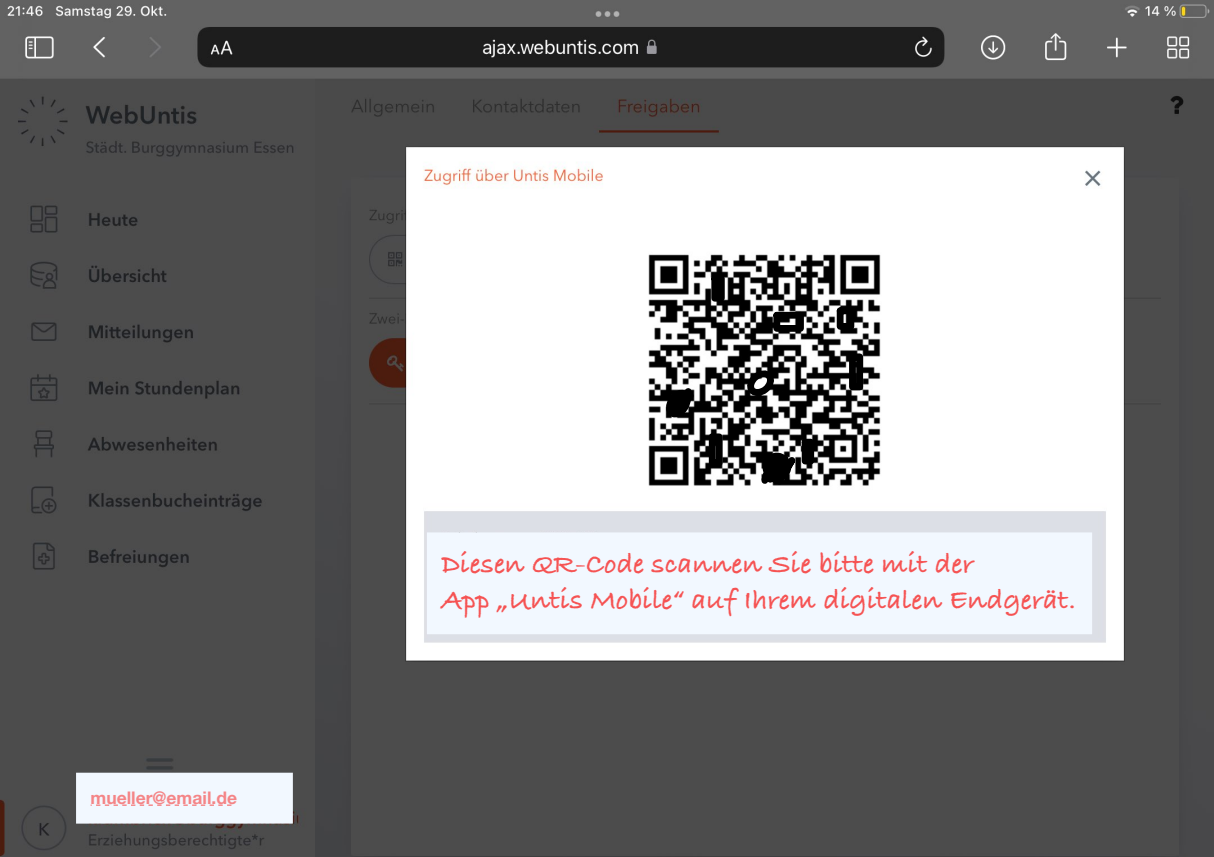